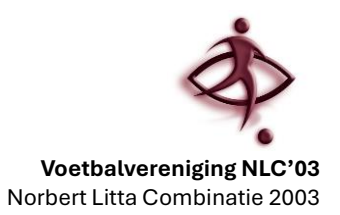

# Aanvraag handleiding VOG:

### Stap 1:

Je krijgt een mail binnen van Justis. Schrik niet van de lay-out.

Het kan zijn dat deze mail in de spam box terecht komt. Kijk daar even in als je geen bericht hebt gehad.

Klik in onderstaand scherm op "klik hier om uw VOG-aanvraag af te ronden"

|                                              | Justis<br>Ministerie van Justitie en Veiligheid                                                                                                    |
|----------------------------------------------|----------------------------------------------------------------------------------------------------|
|                                              |                                                                                                    |
| Verzoe<br>Gedrag                             | k tot elektronische aanvraag Verklaring Omtrent het<br>J                                                                                                    |
| Geachte h                                    | eer/mevrouw H.J. Baijens,                                                                                                    |
| Uw werkg<br>afronden.                        | ever/organisatie heeft uw VOG-aanvraag online voor u klaargezet. U kunt deze nu                                                                                                    |
| U heeft he<br>-DigiD<br>-Uw uniek            | t volgende nodig:<br>e aanvraagcode <b>q776YPP8</b>                                                                                                    |
| Klik hier                                    | om uw VQG-aanvraag af te ronden.                                                                                                    |
| Nadat u be                                   | ent ingelogd kunt u uw aanvraag inzien, controleren en indienen.                                                                                                    |
| Verzendi                                     | ıg                                                                                                    |
| Voordat u<br>geval van                       | de aanvraag indient, kunt u aangeven hoe u de VOG zou willen ontvangen, in het<br>een goedgekeurde aanvraag: digitaal of op papier (per post).                                                                                                    |
| Let op:<br>aanvraag<br>Litta Cor<br>ontvangt | de aanvraagcode is 30 dagen geldig. Is uw code inmiddels verlopen of is de<br>9 door andere omstandigheden geblokkeerd? Neem dan contact op met Norbert<br>nbinatie '03 en vraag of zij opnieuw een aanvraag voor u klaar zet. Pas dan<br>5 u een nieuwe aanvraagcode. |
| Wilt u de MijnOverh<br>VOG digita            | /OG digitaal ontvangen? De digitale VOG ontvangt u in de Berichtenbox van<br>eid. Op <b>Informatiepagina digitale VOG   <mark>Justis</mark> staat wat u nodig heeft om de</b><br>aal te kunnen ontvangen.                                                              |
|                                              |                                                                                                    |

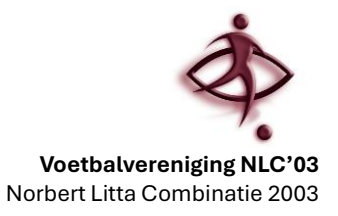

Log in bij Justis via de DigiD:

| <u> 2</u>                                                                                    | Justis<br>Ministerie van Justitie en Veiligheid                                                                        |
|----------------------------------------------------------------------------------------------|----------------------------------------------------------------------------------------------------|
|                                                                                              |                                                                                                    |
| Aanvraagform                                                                                 | ulier VOG-NP                                                                                                    |
| Log in om een Verklaring                                                                     | Omtrent het Gedrag (VOG) aan te vragen.                                                                                |
| L.                                                                                           | gin met uw DigiD (Digitale identiteit)                                                                                 |
| DigiD                                                                                        | nloggen                                                                                                    |
|                                                                                              |                                                                                                    |
| Lo<br>ED                                                                                     | gin met elDAS<br>nloggen                                                                                               |
| Justis                                                                                       |                                                                                                    |
| Wilt u meer weten over de<br>die u heeft ten aanzien va<br>de <u>privacyverklaring</u> op or | e persoonsgegevens die Justis verzamelt en de rechten<br>n de verwerking van uw persoonsgegevens? Lees<br>nze website. |

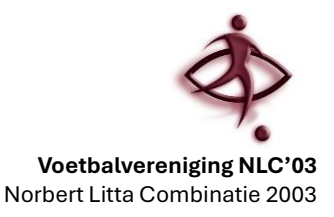

Vul in onderstaand scherm de code uit de mail in:

|                                                                     | U bent ingelogd met Digi |
|---------------------------------------------------------------------|--------------------------|
|                                                                     |                          |
|                                                                     |                          |
|                                                                     |                          |
| * Verplichte velden                                                 |                          |
|                                                                     |                          |
| Voer hier de aanvraagcode in die u in uw e-mail met als onderwerp   |                          |
| 'Verzoek tot elektronische aanvraag Verklaring Omtrent het          |                          |
| Gedrag' heeft ontvangen.                                            |                          |
| Aanvraagcode *                                                      |                          |
| ?                                                                   |                          |
| De code bestaat uit 8 tekens                                        |                          |
|                                                                     |                          |
|                                                                     |                          |
| Let op: na 3x foutief invoeren blokkeert de aanvraagcode en wordt   |                          |
| van de organisatie (zie de gegevens in de uitnodigingsmail: Verzoek |                          |
|                                                                     |                          |

Vul vervolgens de antwoorden in op de vragen die getoond worden. Je kunt daarbij kiezen voor een VOG, die met de post wordt verstuurd of een digitale VOG.

In het geval van een digitale VOG, kan de opmerking komen dat je eerst Justis toestemming moet geven voor het sturen van digitale berichten. Log in dat geval in een apart tabblad in op MijnOverheid.

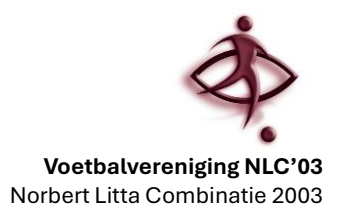

### Ga naar Instellingen:

| MijnOverheid                                                                           |                                                                                     |
|----------------------------------------------------------------------------------------|-------------------------------------------------------------------------------------|
| <ul> <li>Home</li> <li>Berichtenbox</li> </ul>                                         | HOME > INSTELLINGEN<br>Mijn Instellingen                                            |
| <ul> <li>Lopende zaken</li> <li>Identiteit</li> <li>Financiën</li> <li>Werk</li> </ul> | E-mailadres E-mailadres                                                             |
| Gezondheid  Gezondheid  Gezondheid  Vervoer  Ooderwijs                                 | Opslaan >                                                                           |
| <ul> <li>Onderwijs</li> <li>Instellingen</li> </ul>                                    | Meldingen Berichtenbox Melding als er nieuwe post is.                               |
|                                                                                        | AAN U krijgt wel een melding wanneer er een nieuw bericht in uw Berichtenbox staat. |

### Scroll naar beneden en vink Justis aan:

| -                                             | _              |
|-----------------------------------------------|----------------|
| 🗹 Justis                                      |                |
| ☑ Justitiële Informatiedienst                 | 0              |
| C Koninklijke Marechaussee KMAR               | 0              |
| Lerarenportfolio                              | 0              |
| Ministerie van Defensie                       |                |
| Ministerie van Financiën (voorziening UBO-re  | gister trusts) |
| D Ministerie van Infrastructuur en Waterstaat | 0              |
| 🛛 Openbaar Ministerie                         | 0              |
| RDW                                           | 0              |
| RWS (t.b.v. Omgevingsloket)                   | 0              |
| SVB                                           | 0              |
| □ Stichting Halt                              | 0              |
| UWV UWV                                       | •              |
| Provincies                                    | ~              |
| Gemeenten                                     | ~              |
| Samenwerkingsverbanden                        | ~              |
| Waterschappen                                 | ~              |
|                                               |                |

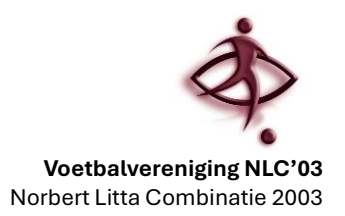

## Stap 2:

Binnen enkele weken krijg je een mail van Justis (of een brief).

### In geval van een mail:

Je krijg een mail van MijnOverheid, waarin staat dat er een document klaarstaat. Log dan in bij MijnOverheid en kijk in de berichtenbox:

| MijnOverheid    |                                                           |   |
|-----------------|-----------------------------------------------------------|---|
| Home            | Welkom                                                    |   |
| Merichtenbox    |                                                           |   |
| 📚 Lopende zaken | Recente berichten in uw Berichtenbox                      |   |
| 🌡 Identiteit    | Justis Uw Verklaring Omtrent het Gedrag (VOG)             |   |
| € Financiën     |                                                           | - |
| 😫 Werk          |                                                           |   |
| 💙 Gezondheid    |                                                           |   |
| ✿ Wonen         |                                                           |   |
| 🖨 Vervoer       |                                                           |   |
| Onderwijs       | Naar uw Berichtenbox >                                    |   |
| Instellingen    | Wat kan ik waar vinden?                                   |   |
|                 |                                                           |   |
|                 | Identiteit     Uw gegevens, familie en identiteitsbewijs  | > |
|                 | Financiën Uw inkomen, toeslagen, bijdragen en belastingen | > |
|                 |                                                           |   |

Klik op het bericht van Justis:

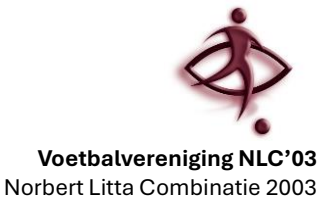

| Uw Verklaring Omtrent het Gedrag (VOG)                   |                                                                                                    |  |  |  |
|----------------------------------------------------------|----------------------------------------------------------------------------------------------------|--|--|--|
| Afzender                                                 | Justis                                                                                                    |  |  |  |
| Datum                                                    | maandag 9 september 2024 om 09:00:00                                                                                                    |  |  |  |
| Referentie                                               | Referentie 9999012024090504640                                                                                                    |  |  |  |
| Beste aanvrag                                            | ger,                                                                                                    |  |  |  |
| Screeningsau<br>beoordeeld.                              | toriteit Justis heeft uw aanvraag voor een Verklaring Omtrent het Gedrag (VOG) positief                                                                                                    |  |  |  |
| In de bijlage i                                          | n dit bericht vindt u uw digitale VOG.                                                                                                    |  |  |  |
| Justis stuurt d<br>deelt die deze                        | e VOG alleen naar u als aanvrager op. Het is belangrijk dat u uw VOG digitaal met de organisatie<br>van u vraagt. De organisatie controleert de VOG op echtheid en juistheid.                                                                                                    |  |  |  |
| Vragen?<br>Heeft u nog v<br>beantwoord?<br>Klant Contact | ragen? Kijk dan naar de veelgestelde vragen op de website van Justis. Is uw vraag daarmee niet<br>Ga dan naar www.justis.nl/service-contact/contactmogelijkheden en neem contact op met ons<br>Centrum. U kunt ons iedere werkdag telefonisch bereiken tussen 9:00 en 17:00 uur op +31 88 - |  |  |  |

### Download het bestand en mail het naar voorzitter@nlc03.nl

#### In geval van een brief:

Lever de brief in bij Huub Baijens (Ravenshof 22 Lith).